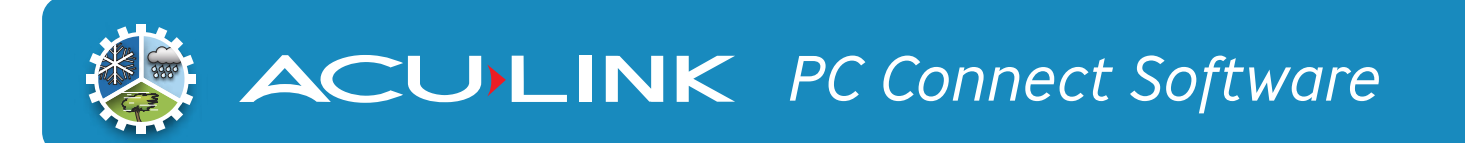

## Installation

If you have previous versions of Acu-Link PC Connect that are running, it is recommended that you quit the running application before installing the new software.

If you have PC Connect Version 2.0 installed, we recommend UN-INSTALLING that software first.

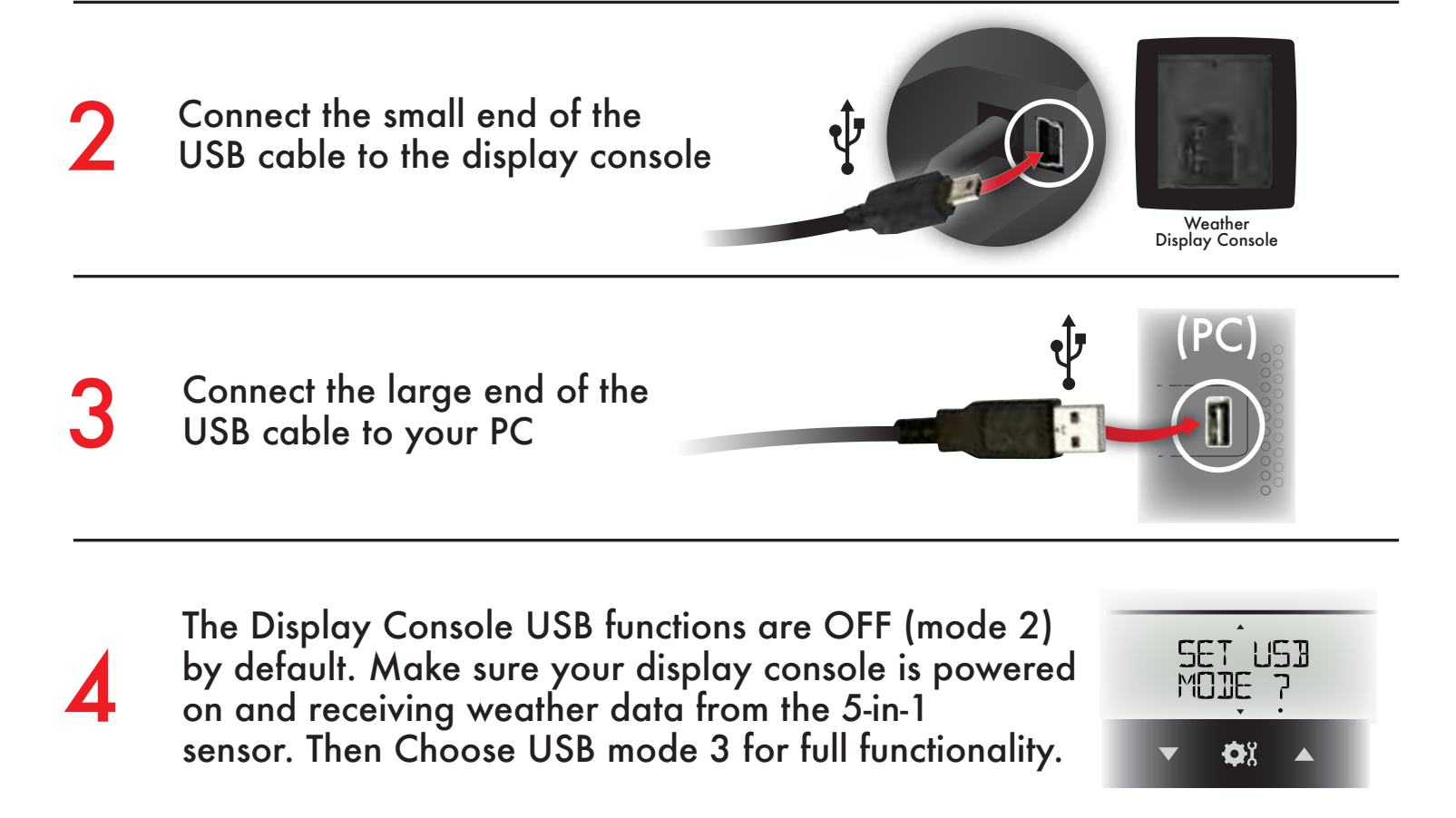

Download the latest PC Connect Software. Click on the "setupacu-link" file and follow the instructions to install Acu-Link PC Connect software

Note that upon starting the software, it may take at least 18 seconds to receive and display the weather data from the connected Display Console. (software will display "--" or default values until live data is received.)

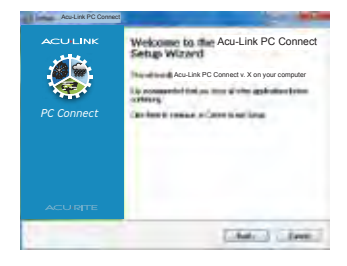

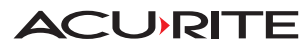